## SPANISH CONNECT"

## How to Enrol – Quick Reference Guide

1. Go to spanishconnect.com.au/enrol and select your class

| Choose Appointment                          | Your Info | Confirmation                     |
|---------------------------------------------|-----------|----------------------------------|
| Redeem Coupon, Package, or Gift Certificate |           | Returning student? <u>Log in</u> |
| Choose a category                           |           |                                  |
| Spanish for Kids 5 to 7 years old           | ٦         |                                  |
| Spanish for Kids 8+ years old               |           | Select your                      |
| Trial Class                                 | -         | class                            |
| Gift Vouchers                               |           |                                  |
| Private Class Packages                      |           |                                  |

## 2. Set your Time Zone and continue

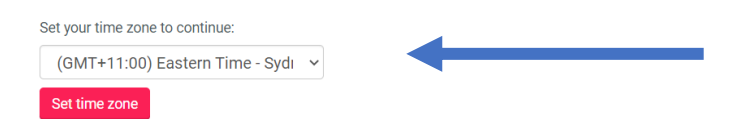

3. Enter the Student information (parent/carer contact information required in case of a child student). Please ensure you enter a valid email and phone number as hese are used for class information and reminders.

| Name *                                               |             |                 |
|------------------------------------------------------|-------------|-----------------|
| First Name                                           | Last Name   |                 |
| Phone *                                              |             |                 |
| *                                                    |             | Parent/Carer    |
| You will receive a text message reminder before your | appointment |                 |
| Email *                                              |             | detalls         |
|                                                      |             |                 |
|                                                      |             |                 |
| Student Information                                  |             |                 |
| Student First Name *                                 |             |                 |
|                                                      |             |                 |
| Student Last Name *                                  |             |                 |
|                                                      |             |                 |
| Student Age *                                        |             |                 |
|                                                      |             |                 |
| Student School Year *                                |             | Student details |
|                                                      |             |                 |
| City *                                               |             |                 |
|                                                      |             |                 |
| State *                                              |             |                 |
|                                                      |             |                 |

spanishconnect.com.au

Copyright © Spanish Connect® – All Rights Reserved.

## SPANISH CONNECT"

 (Optional) Using a NSW Creative Kids Voucher? Please obtain the Spanish Connect Discount Code first by following the steps in this page. Once you receive the Spanish Connect Discount Code enter it as per below before Checkout. (Please note the Spanish Connect Discount Code is different from your Creative Kids Voucher number).

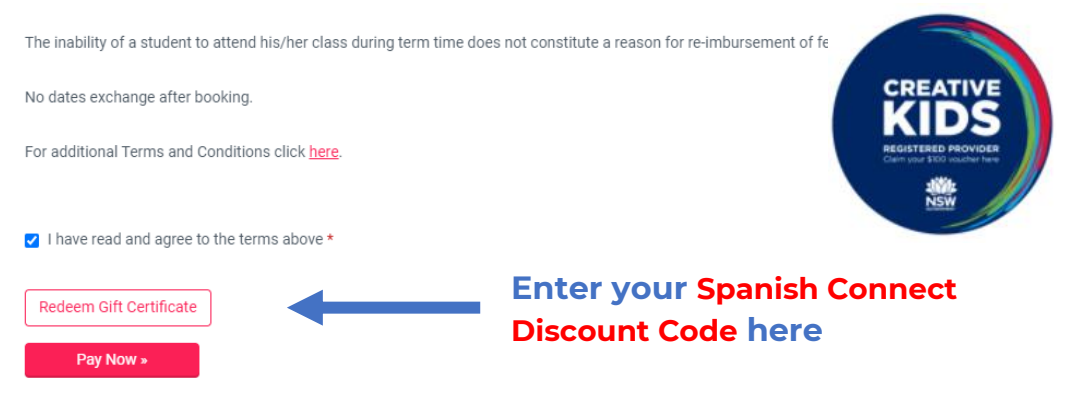

Note: upon successful submission of an Authorization Code a green check will appear and your discount will be automatically applied on the next screen.

| I have read and agree to the terms above * |                                                                  |
|--------------------------------------------|------------------------------------------------------------------|
| Code or Email Complete Appointment »       | <br>Successful submission of<br>Spanish Connect Discount<br>Code |

5. Click 'Pay Now' and proceed to payment. You will receive an Enrolment Confirmation email with the link to join the first class (this link is only valid for the <u>first class</u> of the school term). You will receive links for the additional sessions approximately 24 hours before each class.